## Lexicomp<sup>®</sup> Mobile Apps

Defense Health Agency

1 Click the Mobile Access Codes link in the Additional Services section of your Lexicomp home page: <a href="https://online.lexi.com/lco/action/home?siteid=1&reauth">https://online.lexi.com/lco/action/home?siteid=1&reauth</a>

| Lexi                | comp®                      |              |                                                  |                                     |                                          |                         | User |
|---------------------|----------------------------|--------------|--------------------------------------------------|-------------------------------------|------------------------------------------|-------------------------|------|
| Home                | Trissel's IV Compatibility | Interactions | Drug I.D.                                        | Patient Education                   | Calculators                              | More Clinical Tools ~   |      |
|                     |                            | Lexicor      | np                                               |                                     |                                          |                         |      |
|                     |                            | Sea          | ch Lexicom                                       | ρ                                   |                                          | 0                       |      |
|                     |                            |              |                                                  |                                     |                                          | 4                       |      |
|                     |                            |              | - I                                              | words in our 'advan<br>bar          | ced search' fo                           | und under more clinical |      |
| ddit                | ional Services             |              | . 1                                              |                                     |                                          |                         |      |
| Mobile Access Codes |                            |              | New FDA Drug Approvals                           |                                     | Additional Services                      | _                       |      |
|                     |                            |              |                                                  | Polatuzumab Vedo<br>Onasemnogene Ab | tin<br>leparvovec                        | Mobile Access Codes     |      |
| Training Videos     |                            |              | Drospirenone<br>Dapagliflozin, Saxa<br>Metformin | gliptin, and                        | Training Videos<br>Quick Reference Guide |                         |      |
|                     |                            |              |                                                  | More new FDA dr                     | ug approvals:                            |                         |      |

2 From the drop-down menu, you will need to select your device type.

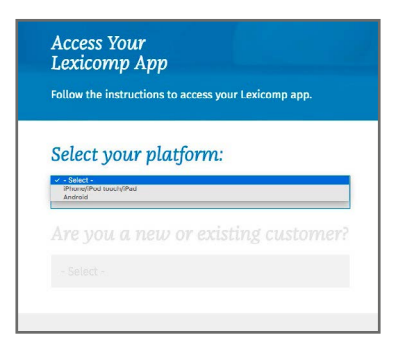

**3** You will then be taken to a screen showing your subscription code and devicespecific installation instructions.

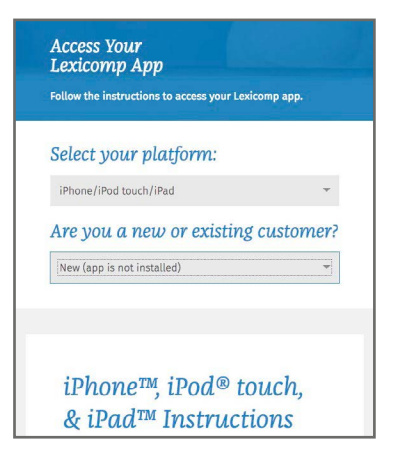

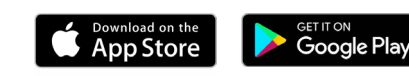

Apps for Smartphones and Tablets

You have access to Lexi-SELECT

Your activation code is: **G5NYY6KMCPN6** 

## Users must register with a valid military email address

Your Lexicomp mobile subscription must be linked to your military email address.

When registering your Lexicomp mobile subscription, be sure to enter only your military email address when prompted. If you attempt to enter a non-military email address, you may receive an error message reading "The product code is not valid".

For further assistance, contact support at <u>https://www.</u> wolterskluwercdi.com/support/

Apple, the Apple logo, iPhone, and iPad are trademarks of Apple Inc., registered in the U.S. and other countries and regions. App Store is a service mark of Apple Inc. Google Play and the Google Play logo are trademarks of Google LLC.

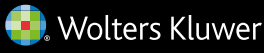